| DOCUMENT  | Thème 7                                                         | S8—TP | ↓ |
|-----------|-----------------------------------------------------------------|-------|---|
| RESSOURCE | Programmer un objet                                             | page1 | ↓ |
|           | S8 : Programmation sous arduino. créer UN ECLAIRGAE AUTOMATIQUE |       |   |

# La carte a microcontrôleur ARDUINO UNO

Le rôle de la carte Arduino est de stocker un programme et de le faire fonctionner.

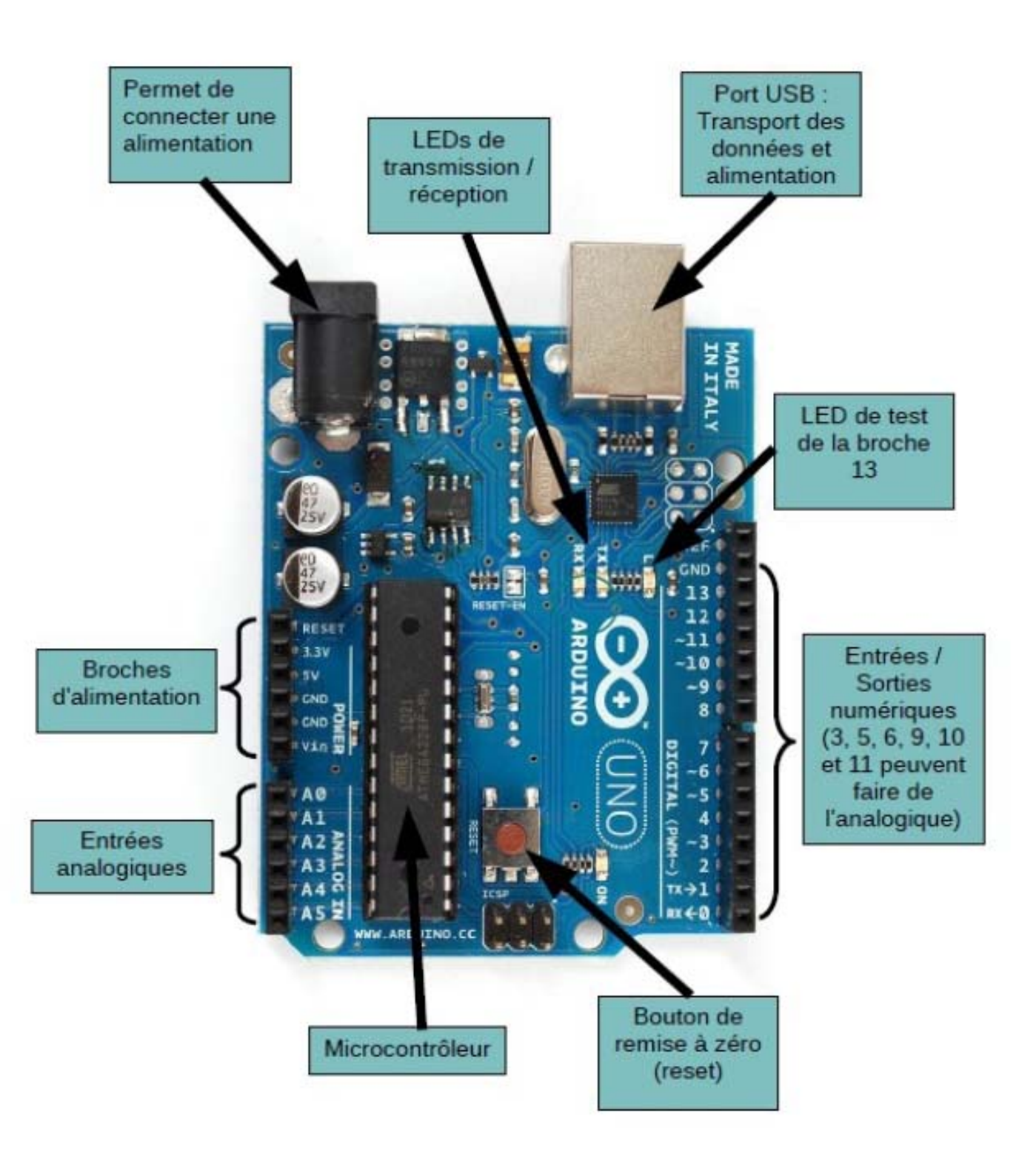

| DOCUMENT<br>RESSOURCE        | Thème 7<br>Programmer un objet                                  | S8—TP<br>Page 2 | * |
|------------------------------|-----------------------------------------------------------------|-----------------|---|
|                              | S8 : Programmation sous arduino. créer UN ECLAIRGAE AUTOMATIQUE |                 |   |
| Le logiciel de programmation |                                                                 |                 |   |

Au collège pour simplifier la programmation nous allons utiliser **Ardublock** qui est inclus dans le logiciel **ARDUINO** et qui permet de programmer graphiquement en utilisant des "Blocks". Nous verrons juste après que chaque "block" correspond à une fonction à programmer. Il suffira d'assembler les "blocks" un peu à la manière d'un "Puzzle".

*Pour utiliser Ardublock il faut d'abord démarrer le logiciel Arduino Puis dans le menu 'Outils" cliquer sur "Ardublock".* 

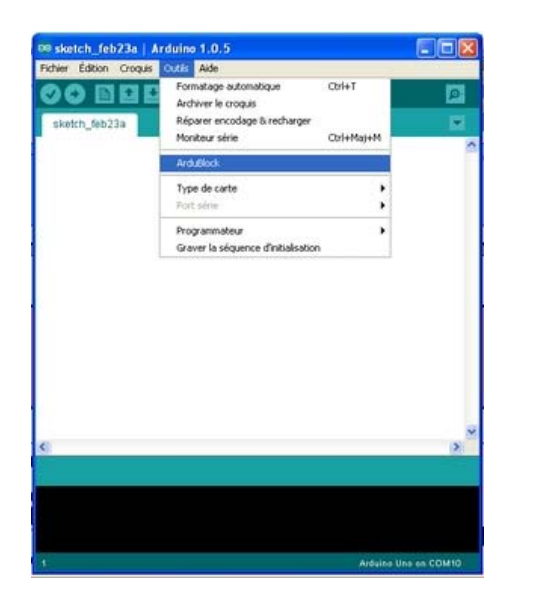

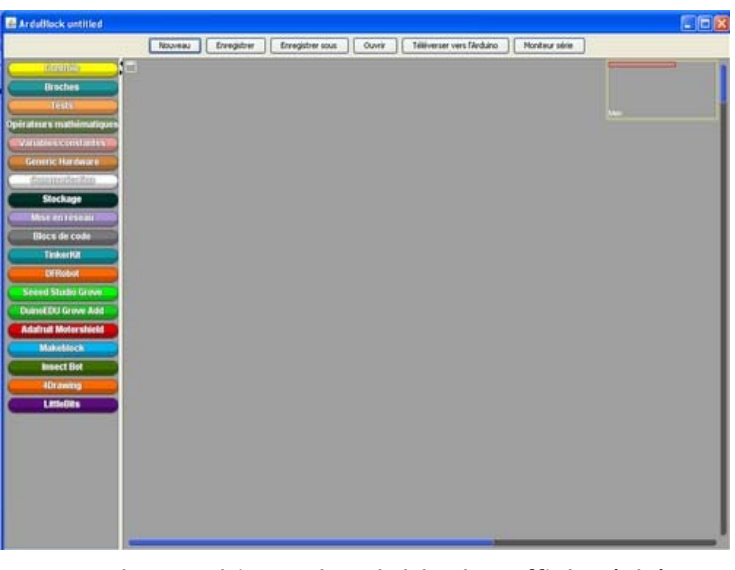

La fenêtre de graphique d'Ardublock s'affiche à l'écran :

On peut accéder ensuite aux différents blocks en cliquant dans les menus ou rubriques :

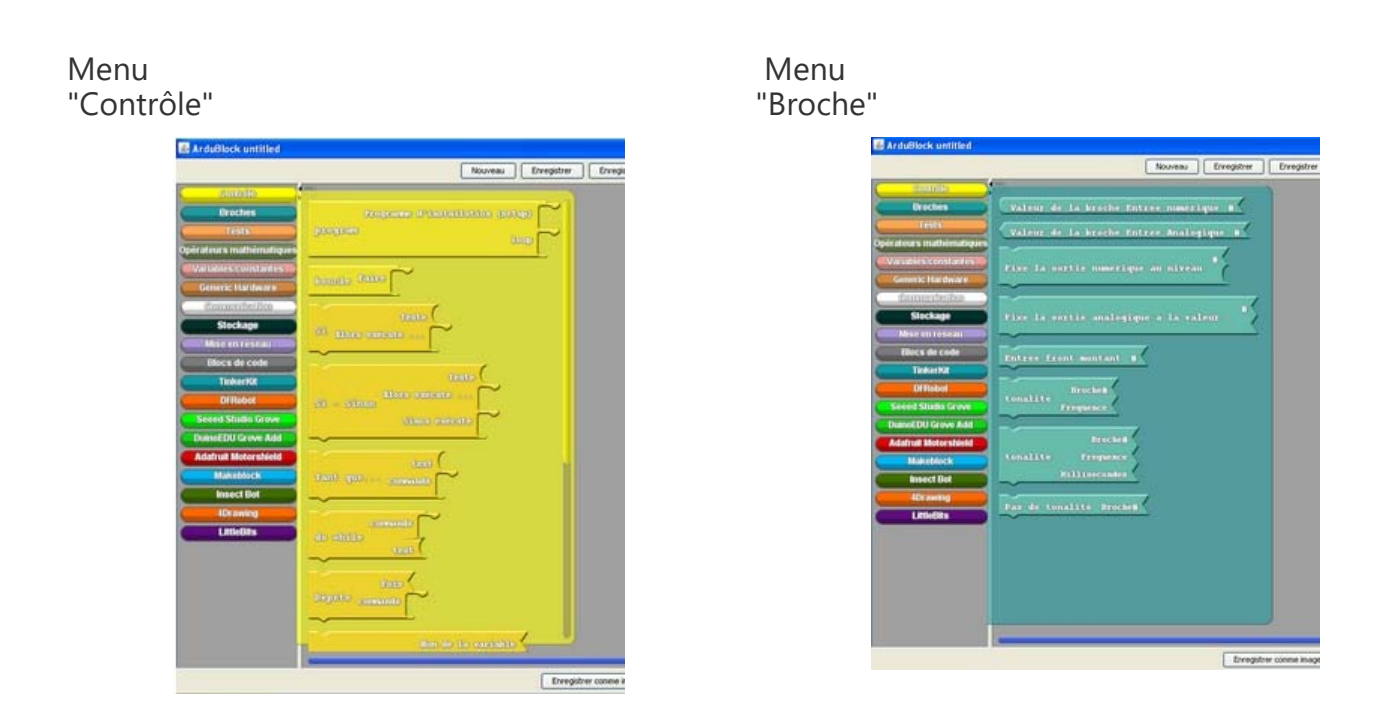

#### DEBUT DE L'ACTIVITE

| DOCUMENT  | Thème 7                                                         | S8—TP  |  |
|-----------|-----------------------------------------------------------------|--------|--|
| RESSOURCE | Programmer un objet                                             | Page 3 |  |
|           | S8 : Programmation sous arduino. créer UN ECLAIRGAE AUTOMATIQUE |        |  |

Partie 1 : Le branchement des composants :

Il faut brancher la DEL dans le bon sens car c'est un composant polarisé :

La grande patte (borne + Anode) est à brancher sur la sortie numérique 13 (Digital 13).

La patte Courte (borne - Cathode) est à brancher sur le GND (GND = GROUND = terre = borne -)

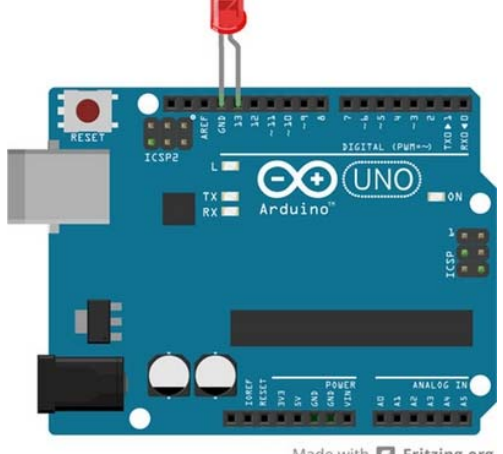

Made with D Fritzing.org

#### Partie 2 : La programmation de la DEL :

La DEL est branchée sur la sortie Numérique 13 donc pour allumer la DEL il faudra activer la sortie Numérique 13 afin qu'elle délivre une tension. Donc :

- si j'active la sortie Numérique 13 ----> la DEL s'allume
- ▶ si je Désactive la sortie Numérique 13 ----> la DEL s'éteint.

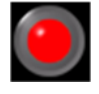

Le logigramme de fonctionnement sera donc le suivant : **ALLUMER** la DEL pendant 1 seconde puis **ETEINDRE** la DEL pendant 1 seconde et ainsi de suite en **BOUCLE** 

## Bilan de l'activité :

- Activer une sortie Numérique (Digital) ---> la mettre au niveau HAUT
- Désactiver une sortie Numérique ---> la mettre au niveau BAS

Une Entrée ou Sortie Numérique ne peut avoir que deux ETATS :

ACTIF = NIVEAU HAUT (High) = 1 INACTIF = NIVEAU BAS (Low) = 0

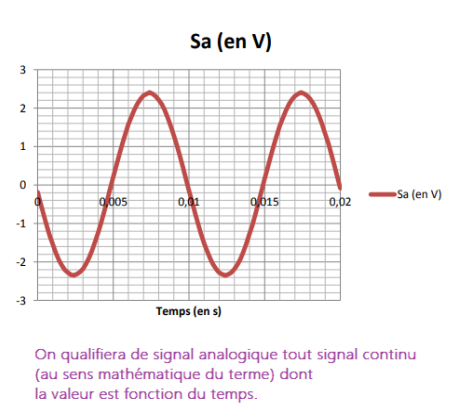

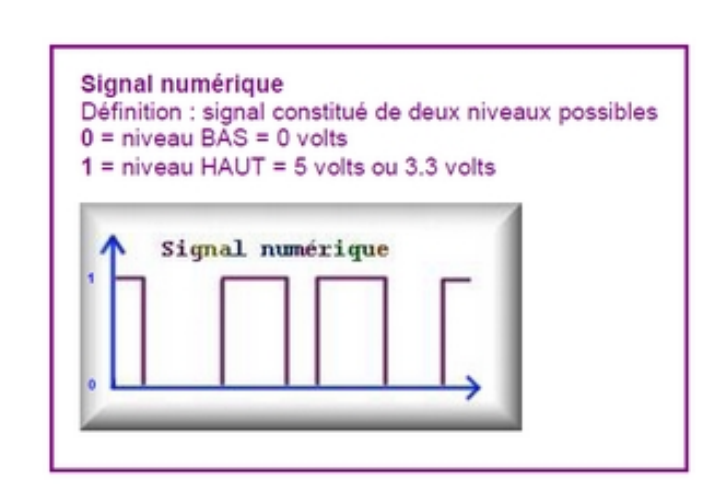

| DOCUMENT  | Thème 7                                                         | S8—TP  | × |
|-----------|-----------------------------------------------------------------|--------|---|
| RESSOURCE | Programmer un objet                                             | Page 4 |   |
|           | S8 : Programmation sous arduino. créer UN ECLAIRGAE AUTOMATIQUE |        |   |

Programmer un éclairage automatique qui s'allume lorsque la nuit tombe : c'est possible ! Cette fois-ci, je t'explique tout pour que tu réalises ce montage avec un capteur de lumière et une carte Arduino.

## Étape 1 : Tout ce qu'il te faut

Voici les composants nécessaires pour réaliser ton éclairage automatique Arduino :

1 Carte Arduino UnoavecUn capteur de lumière KY-018 (Keyes Studio)1 LED3 Jumpers (câbles Dupont) M/F1 Câble USB

### Étape 2 : Les branchements (éclairage automatique Arduino)

#### Branche les jumpers Mâle/Femelle sur le capteur de lumière.

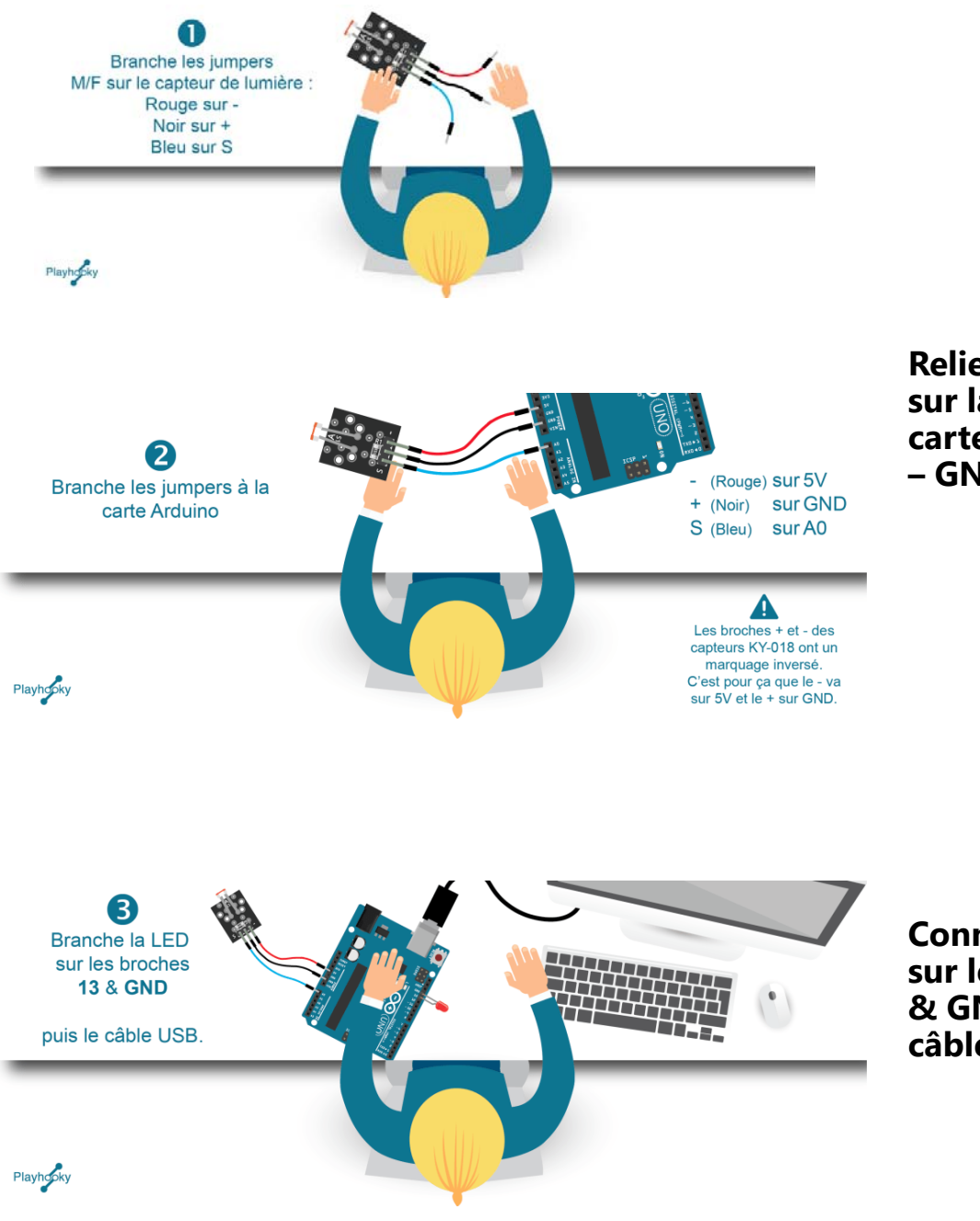

Relie les jumpers sur la carte <u>Arduino</u> (5V – GND – A0)

Connecte la LED sur les broches 13 & GND puis le câble USB.

| DOCUMENT<br>RESSOURCE | Thème 7<br>Programmer un objet                                  | S8—TI<br>Page 5 | P |
|-----------------------|-----------------------------------------------------------------|-----------------|---|
|                       | S8 : Programmation sous arduino. créer UN ECLAIRGAE AUTOMATIQUE |                 |   |
| Étape 3 : Progra      | mmation (éclairage automatique Arduino)                         |                 | • |
| Avec le logiciel      | Arduino IDE, saisis le code ci-dessous :                        | 1               |   |

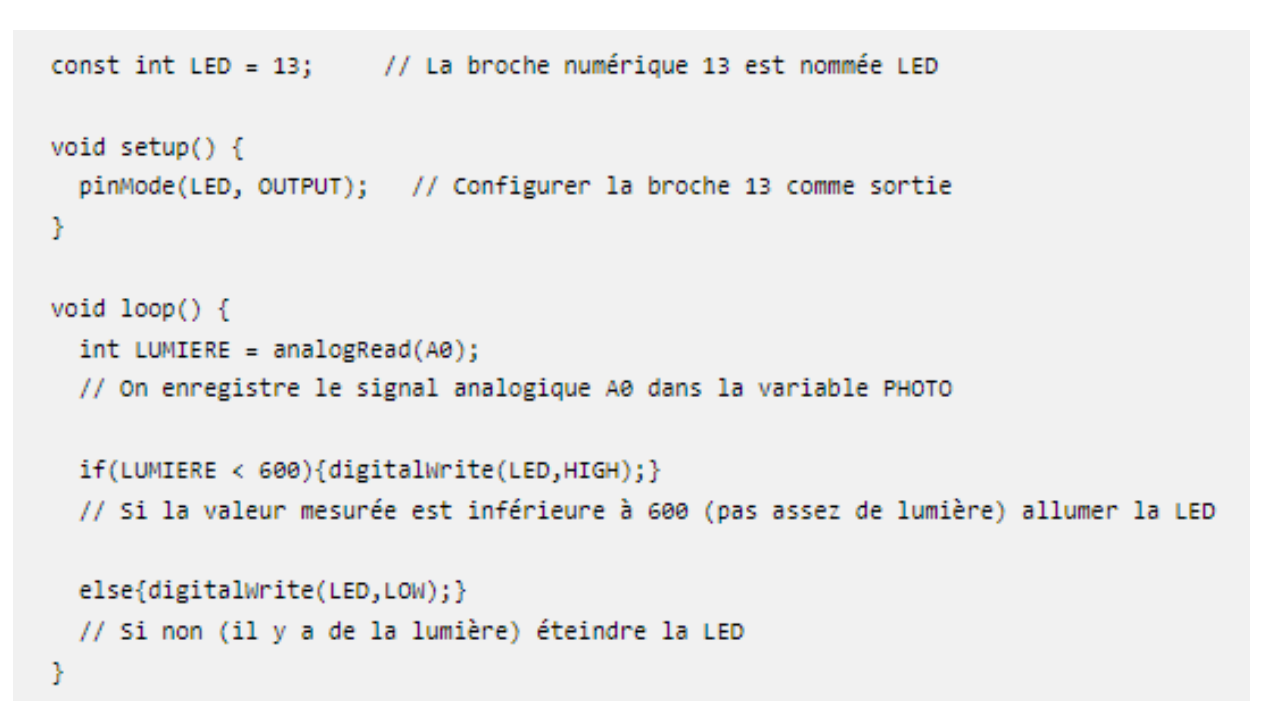

#### Étape 4 : Vérification et transfert du programme

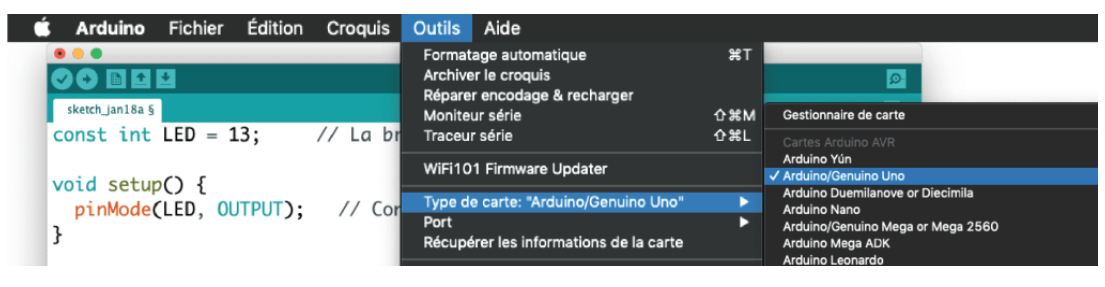

- Paramètre le Type de carte : choisis le modèle de ta carte Arduino, par exemple «Arduino Uno».
- Paramètre le Port : choisis le port COM avec le numéro le plus grand, par exemple «COM 12».
- Vérifie : Clique sur le bouton Vérifier
- **Téléverse :** Clique sur le bouton Téléverser.

## Étape 5 : Modification de la sensibilité

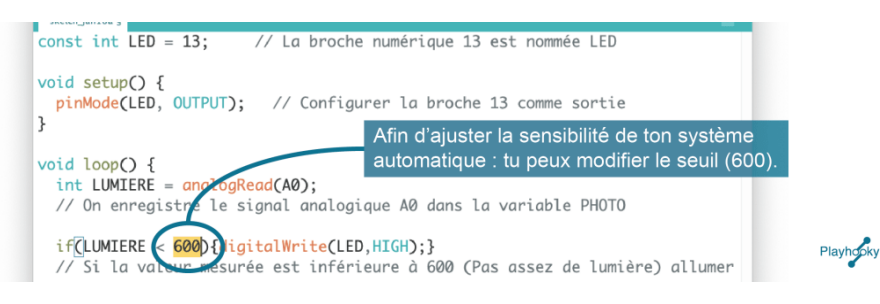

| S8 : Programmation sous arduino. créer UN ECLAIRGAE AUTOMATIQUE         1- Compléter les légendes et répondre aux questions en utilisant les documents ressources         A- Qu'est ce qu'un signal numérique         Image: Compléter les légendes et répondre aux questions en utilisant les documents ressources         A- Qu'est ce qu'un signal numérique         Image: Compléter les légendes et répondre aux questions en utilisant les documents ressources         Image: Compléter les légendes et répondre aux questions en utilisant les documents ressources         Image: Compléter les légendes et répondre aux questions en utilisant les documents ressources         Image: Compléter les légendes et répondre aux questions en utilisant les documents ressources         Image: Compléter les légendes et répondre aux questions en utilisant les documents ressources         Image: Compléter les légendes et répondre aux questions en utilisant les documents ressources         Image: Completer les légendes et répondre aux questions en utilisant les documents ressources         Image: Completer les légendes et répondre aux questions en utilisant les documents ressources         Image: Completer les légendes et répondre aux questions en utilisant les documents ressources         Image: Completer les légendes et répondre aux questions en utilisant les documents ressources         Image: Completer les légendes et répondre aux questio                                                                                                    | DOCUMENT<br>ACTIVITE      | Thème 7<br>Programmer un objet                          |                      | S8TP—<br>Page 1         |               |
|----------------------------------------------------------------------------------------------------|---------------------------|---------------------------------------------------------|----------------------|-------------------------|---------------|
| 1- Compléter les légendes et répondre aux questions en utilisant les documents ressources          A - Qu'est ce qu'un signal numériqu         Image: Contrast of Contrast of Contr |                           | S8 : Programmation sous arduino. créer UN ECLAIRG       | AE AUTOMATIQUE       | 1                       |               |
| A-Qu'est ce qu'un signal numérique<br>LED de test<br>de la broche<br>13 B-Qu'est ce qu'un signal analogiqu<br>C-D'après vous, que peut on bran<br>sur les sorties numériques de la car                                                                                                    | 1- Compléter les légend   | es et répondre aux questions en utilisant les documents | s ressources         |                         |               |
| Broches<br>d'alimentation                                                                                                    |                           |                                                         | A– Qu'est ce o       | qu'un <i>signal n</i>   | umérique ?    |
| B-Qu'est ce qu'un signal analogiqu<br>B-Qu'est ce qu'un signal analogiqu<br>B-Qu'est ce qu'un signal analogiqu<br>C-D'après vous, que peut on bram<br>sur les sorties numériques de la car                                                                                                    |                           | LED de test                                             |                      |                         |               |
| Broches<br>d'alimentation<br>A0<br>A2<br>A3<br>A3<br>A3<br>A3<br>A3<br>A3<br>A3<br>A3<br>A3<br>A3<br>A3<br>A3<br>A3                                                                                                    |                           | de la broche<br>13                                      | B– Qu'est ce (       | qu'un <i>signal a</i> i | nalogique ?   |
| Sur les sorties numériques de la car                                                                                                    | Broches<br>d'alimentation |                                                         | C– <b>D'après vo</b> | <b>bus,</b> que peut d  | on brancher   |
|                                                                                                    |                           |                                                         | sur les sorties      | numériques o            | de la carte ? |

1- En utilisant le document ressource, compléter le logigramme et le trouver les élèments du code de programmation.

Bouton de

remise à zéro (reset)

Microcontrôleur

.....

.....

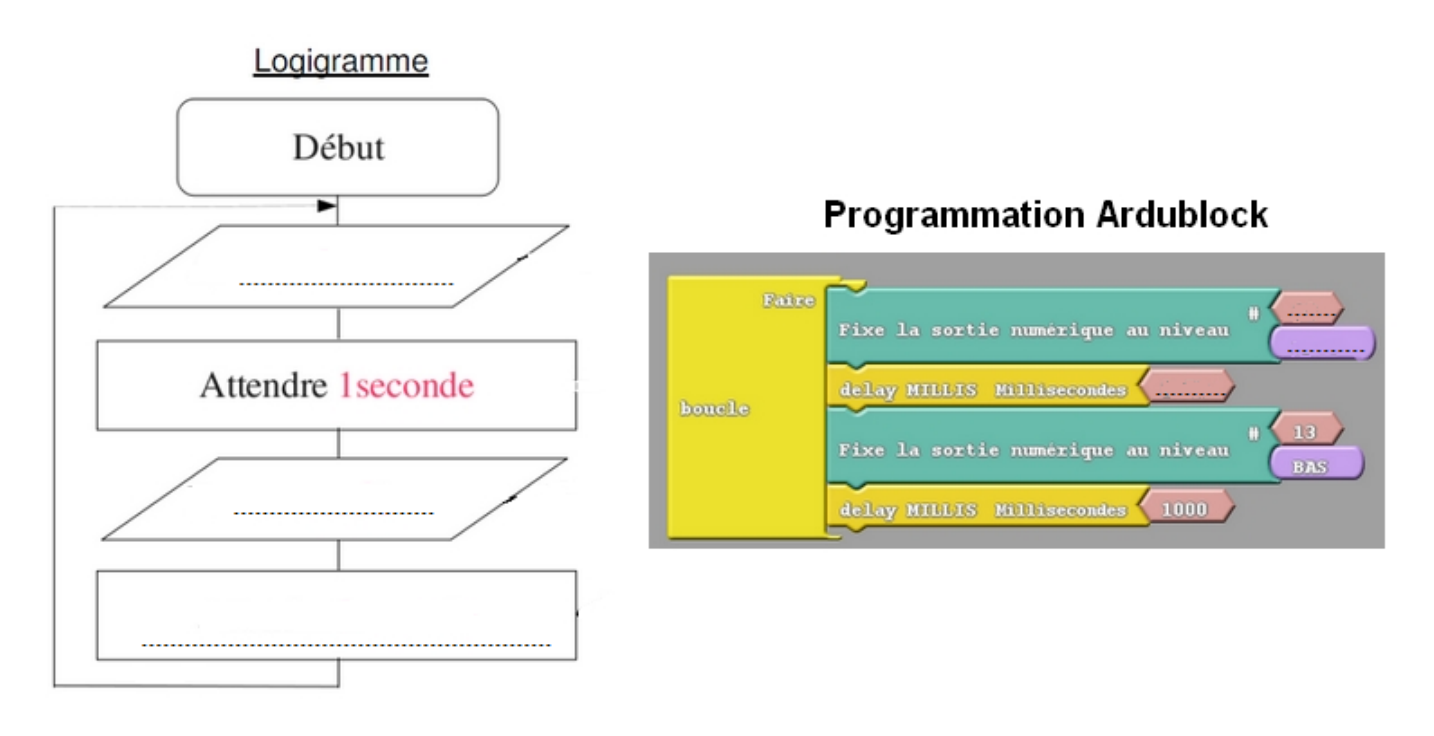

| DOCUMENT | Thème 7                                                         | S8TP—  |  |
|----------|-----------------------------------------------------------------|--------|--|
| ACTIVITE | Programmer un objet                                             | Page 2 |  |
|          | S8 : Programmation sous arduino. créer UN ECLAIRGAE AUTOMATIQUE |        |  |

1- Réaliser le logigramme qui permet d'allumer un éclairage lorsque la nuit tombe et de l'éteindre lorsqu'il fait jour .

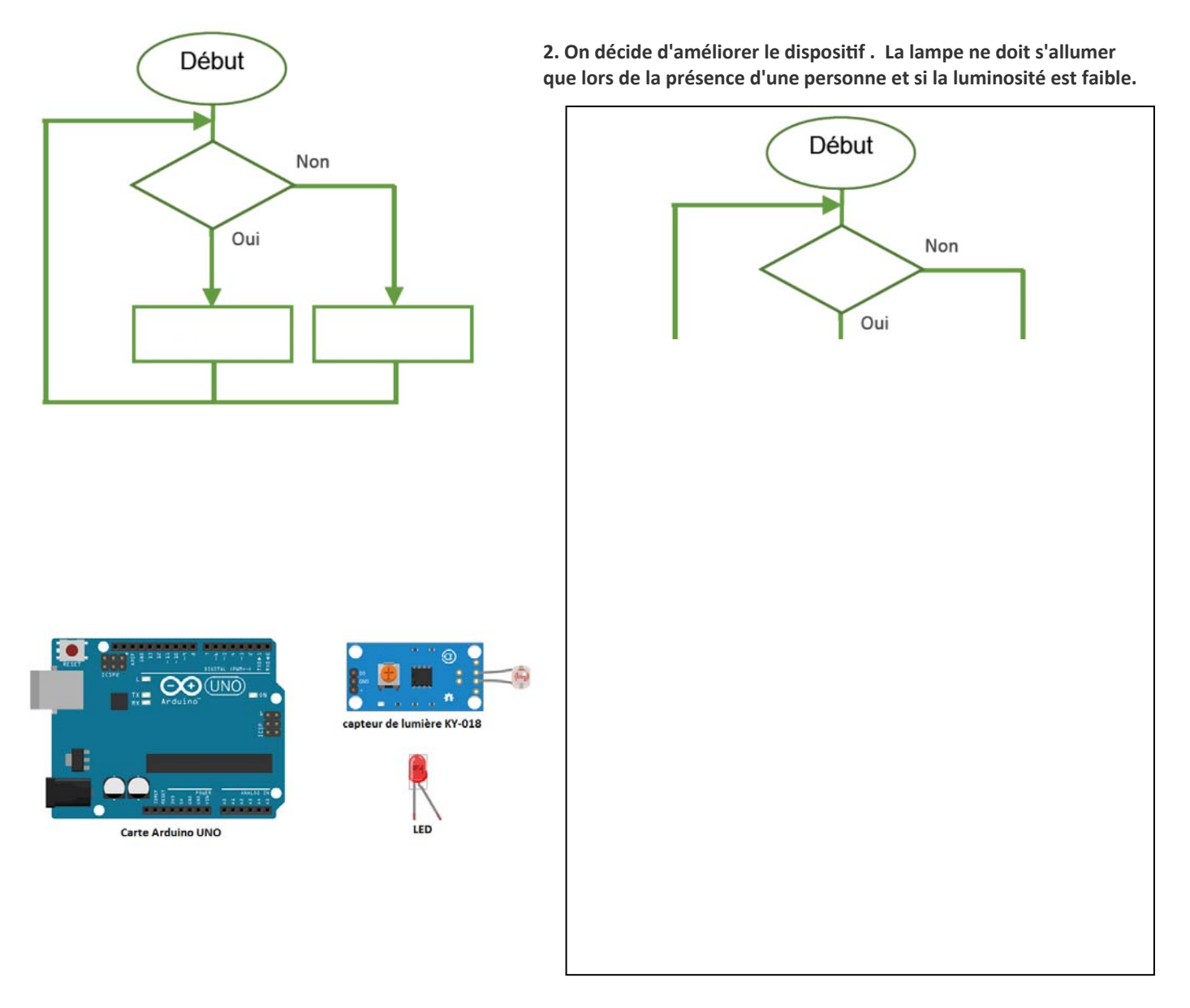

3. En suivant le document ressource, réalise le montage AVEC LA CARTE ARDUINO de l'allumage automatique et test le .

4. Réalise ensuite le montage du feu tricolore en suivant les instructions du document ressource (lien sur le site de techno)